# R5.1 - Installation Documentation of Enterprise Applications on Lightweight 5G Telco Edge (EALTEdge)

- Introduction
- How to use this document
- Deployment Architecture
  - Pre-Installation Requirements
  - Hardware Requirements
    - Minimum Hardware Requirements
    - Recommended Hardware Requirements
    - Software Prerequisites
    - Database Prerequisites
      - Schema scripts
    - Other Installation Requirements
      - Jump Host Requirements
      - Network Requirements
      - Bare Metal Node Requirements
      - Execution Requirements (Bare Metal Only)
- Installation High-Level Overview
  - Bare Metal Deployment Guide
    - Install Bare Metal Jump Host
    - Creating a Node Inventory File
    - Creating the Settings Files
    - Running
  - Virtual Deployment Guide
    - Standard Deployment Overview
      - Jump Host Software Installations:
      - Jump Host Pre-Configurations for Center Components Installation
      - Installing Mode : EALTEdge using Ansible-Playbooks
    - Snapshot Deployment Overview
    - Special Requirements for Virtual Deployments
    - Install Jump Host
    - Verifying the Setup VM's
  - Upstream Deployment Guide
    - Upstream Deployment Key Features
    - Special Requirements for Upstream Deployments
    - Scenarios and Deploy Settings for Upstream Deployments
    - Including Upstream Patches with Deployment
    - Running
    - Interacting with Containerized Overcloud
- Verifying the Setup
  - Verifying EALTEdge Deployment
  - Deploy Application in EALTEdge
- Developer Guide and Troubleshooting
  - Uninstall Guide
    - Using Ansible Playbooks
    - Vault documentation
- Troubleshooting
- Maintenance
  - Blueprint Package Maintenance
    - Software maintenance
    - Hardware maintenance
  - Blueprint Deployment Maintenance
- Frequently Asked Questions
  - License
- References
- Definitions, acronyms and abbreviations

# Introduction

The guide covers the installation details which are related to Enterprise Applications on Lightweight 5G Telco Edge (EALTEdge) Blueprint.

This guide covers detailed information of the various types of deployments, detailed steps and what are the various components it will install. In addition, the guide provides information on hardware requirements, prerequisite software and minimum hardware requirements. On successful deployment, Center and Edge Nodes will be installed. The number of nodes in Center cluster and Edge node in the cluster is configurable.

The CENTER Node is a K8s Cluster and EDGE Node is a K8s Cluster.

# How to use this document

The document includes details of prerequisites /pre-installation, installation and uninstalls steps.

The prerequisites and pre-installation software and hardware should be ready before executing the installation steps.

In BP first release Two types of installation mechanisms are provided, as below

- 1. Ansible-Playbook single command
- 2. Command Line Interface (CLI)

# **Deployment Architecture**

The Deployment Architecture consists of the following nodes

- One-Click Deployment Node
- Center Node
- Edge Node

Note: For Development environment two nodes is sufficient, where one node plays a dual role of One-Click Deployment Node and MECM Node with other as MEC Host.

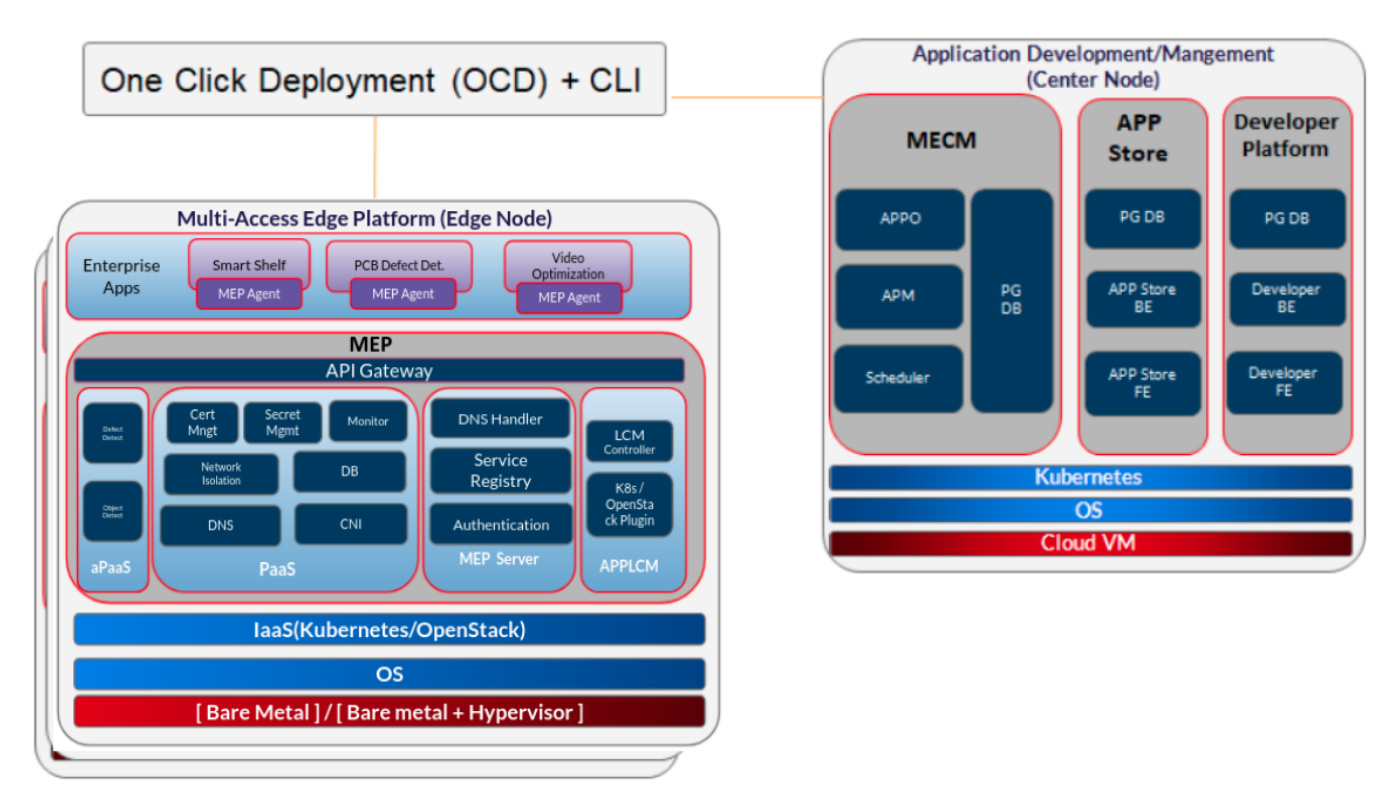

Figure: EALTEdge Deployment Architecture

**Note:** EALTEdge Blueprint Deployment has been tested on Cloud VM and is not tested on Bare-Metal Environment. Though, theoretically deployment should work in bare metal, provided hardware and software prerequisites are met. Kindly refer R5 - Test Documentation of Enterprise Applications on Lightweight 5G Telco Edge (EALTEdge) to get details on the tested deployment.

# **Pre-Installation Requirements**

## Hardware Requirements

The number of Hardware requirements depends mainly on the Use Case Scenario and the enterprise scale. A use case can have one MECM Cluster with one or multiple MEC Host clusters.

The minimum number of nodes required for a complete EALTEdge Topology is three. (Bare-Metal or Virtual Machines)

1) Deployment Node

2) Center Node

#### 3) Edge Node

Note: The Hardware details provided are of Virtual Machine configurations.

## **Minimum Hardware Requirements**

| CENTER Node  |                                                                              |  |  |  |
|--------------|------------------------------------------------------------------------------|--|--|--|
| HW Aspect    | Requirements                                                                 |  |  |  |
| # of Node(s) | A virtual machine hosted in any Cloud Provider having internet connectivity. |  |  |  |
| # of CPU     | 8                                                                            |  |  |  |
| Architecture | x86_AMD64 or ARM64.                                                          |  |  |  |
| RAM          | 8 GB                                                                         |  |  |  |
| Disk         | 120 GB ~ 512GB                                                               |  |  |  |
| Networks     | 1                                                                            |  |  |  |

| EDGE Node(s) |                     |  |  |  |  |
|--------------|---------------------|--|--|--|--|
| HW Aspect    | Requirements        |  |  |  |  |
| # of Node(s) | 1 MEC Host          |  |  |  |  |
| # of CPU     | 4                   |  |  |  |  |
| Architecture | x86_AMD64 or ARM64. |  |  |  |  |
| RAM          | 4 GB                |  |  |  |  |
| Disk         | 20 GB ~ 256 GB      |  |  |  |  |
| Network      | 1                   |  |  |  |  |

Note: The above specifications are given considering the EALTEdge CI / CD environment. User can try lower configuration considering lightweight components being used.

## **Recommended Hardware Requirements**

| CENTER Node  |                                                                              |  |  |  |
|--------------|------------------------------------------------------------------------------|--|--|--|
| HW Aspect    | Requirements                                                                 |  |  |  |
| # of Node(s) | A virtual machine hosted in any Cloud Provider having internet connectivity. |  |  |  |
| # of CPU     | 8                                                                            |  |  |  |
| Architecture | x86_AMD64 or ARM64.                                                          |  |  |  |
| RAM          | 8 GB                                                                         |  |  |  |
| Disk         | 120 GB ~ 512GB                                                               |  |  |  |
| Networks     | 1                                                                            |  |  |  |

| EDGE Node(s) |                     |  |  |  |  |
|--------------|---------------------|--|--|--|--|
| HW Aspect    | Requirements        |  |  |  |  |
| # of Node(s) | 1 MEC Host          |  |  |  |  |
| # of CPU     | 4                   |  |  |  |  |
| Architecture | x86_AMD64 or ARM64. |  |  |  |  |
| RAM          | 4 GB                |  |  |  |  |
| Disk         | 20 GB ~ 256 GB      |  |  |  |  |

| Network | 1 |
|---------|---|
|---------|---|

## Software Prerequisites

- Virtual Machines preinstalled with Ubuntu 18.04 for MECM Node.
- Virtual Machines preinstalled with Ubuntu 18.04 for MEC Host Nodes
- root user created in the Deployment Node, MEC Node and MEC Host Node.
- SSH Server running in all the Nodes.
- Ansible > 2.10.7 installed in One Click Deployment Node (Jump Host)
- git installed in Jump Host.

## **Database Prerequisites**

#### Schema scripts

N/A

## Other Installation Requirements

#### **Jump Host Requirements**

#### **Network Requirements**

- Internet connectivity in OCD Host, CENTER and EDGE Nodes.
- The CENTER Node and EDGE Node should be able to ping each other.

#### **Bare Metal Node Requirements**

N/A

#### **Execution Requirements (Bare Metal Only)**

N/A

# Installation High-Level Overview

The blueprint provides one click deployment and command-line interface for installing the EALTEdge blueprint components.

## Bare Metal Deployment Guide

## **Install Bare Metal Jump Host**

Note: EALTEdge Blueprint Deployment has been tested on Huawei Cloud Virtual Machines and is not tested on Bare-Metal Environment.

Though theoretically deployment should run successfully in bare metal too provided hardware and software prerequisites are met.

#### **Creating a Node Inventory File**

N/A

#### **Creating the Settings Files**

N/A

## Running

N/A

## Virtual Deployment Guide

For Virtual Deployment minimum 2 Virtual machines(OCD and Center node can be deploy on same VM or in different VMs), following are the virtual machines and their usage

| No | Usage                     |
|----|---------------------------|
| 1  | One Click Deployment Node |
| 2  | CENTER Node               |
| 3  | EDGE Node                 |

All the nodes should have internet connectivity , network interface and network connectivity between the VM's.

## **Standard Deployment Overview**

#### Jump Host Software Installations:

Login to the Jump Host and perform the below steps:

- 1. Install Ansible > 2.10.7 [ https://docs.ansible.com/ansible/latest/installation\_guide/intro\_installation.html]
- 2. Install git
- 3. Install python3 and pip3

#### Jump Host Pre-Configurations for Center Components Installation

Login to the Jump Host and perform the below configuration steps (Steps : as below-

- 1. Generate public key : #ssh-keygen -t rsa
- 2. Setup password-less login from ocd to center and ocd to edge.

sshpass -p <password> ssh-copy-id -p <ssh-port> -o StrictHostKeyChecking=no root@<node\_ip>

3. Review and Change Parameters

For EdgeGallery MUNO Mode

ealt-edge/ocd/infra/playbooks/muno-config/controller/hosts-muno-controller

ealt-edge/ocd/infra/playbooks/muno-config/controller/var.yml

ealt-edge/ocd/infra/playbooks/muno-config/edge/hosts-muno-edge

ealt-edge/ocd/infra/playbooks/muno-config/edge/var.yml

ealt-edge/ocd/infra/playbooks/password-var.yml

#### For EdgeGallery AIO Mode:

ealt-edge/ocd/infra/playbooks/hosts-aio

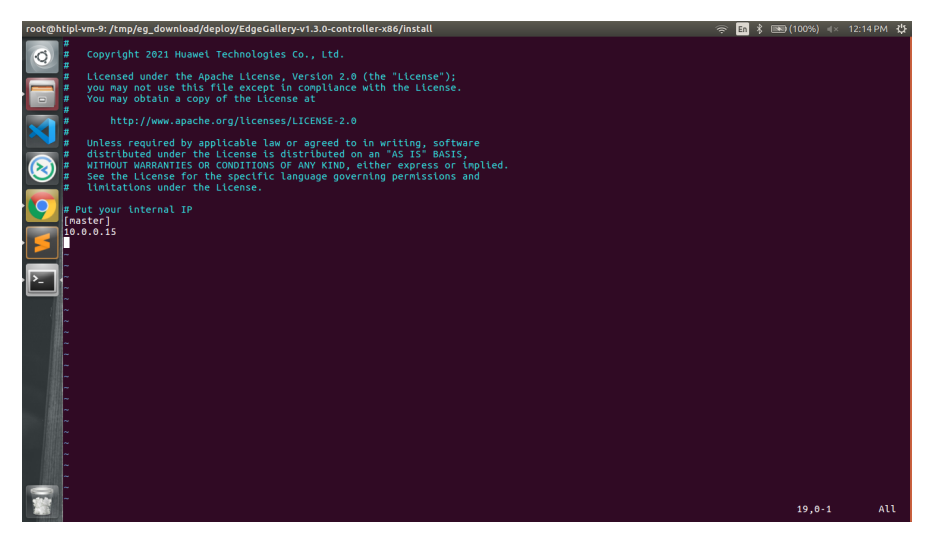

#### ealt-edge/ocd/infra/playbooks/var.yml

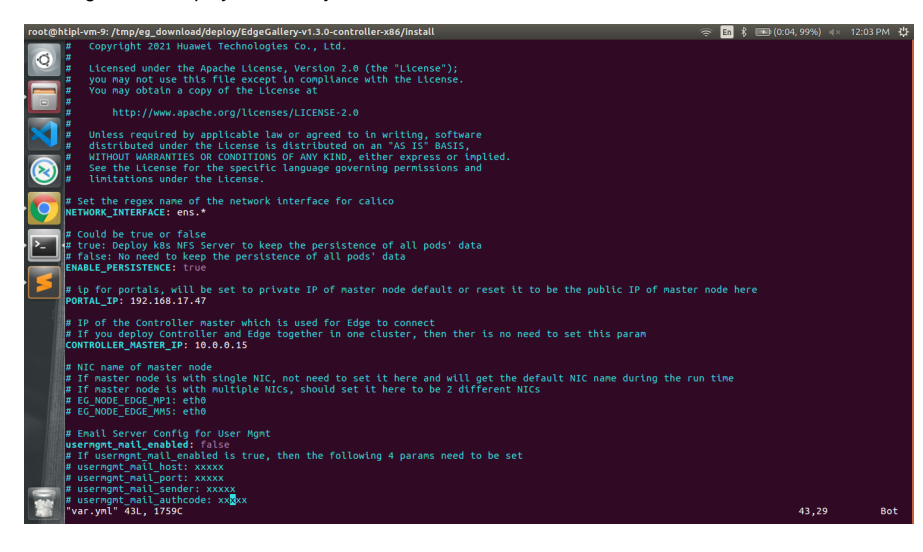

#### ealt-edge/ocd/infra/playbooks/password-var.yml

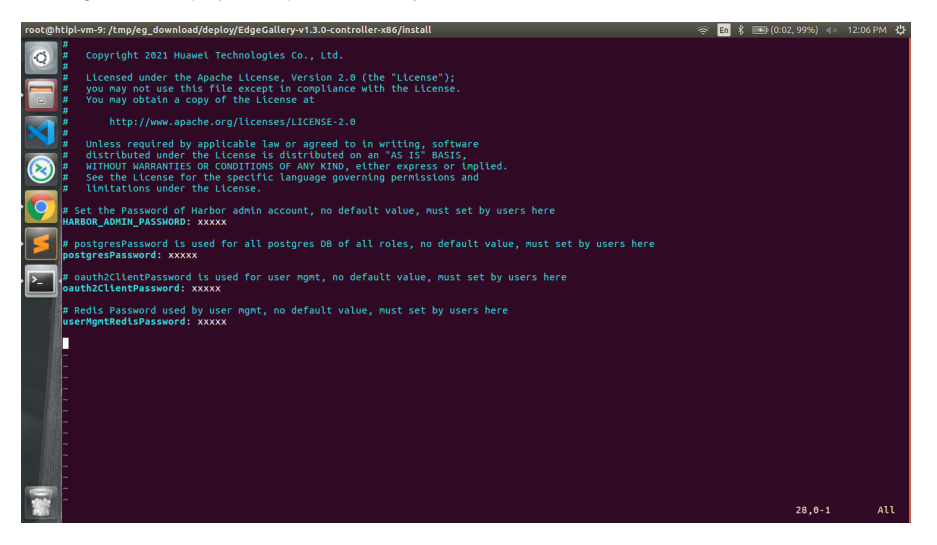

ealt-edge/ocd/infra/playbooks/default-var.yml

developerVMImagePassword: 123456

certPassword: te9Fmv%qaq

SIGNATURE\_SECRET\_NAME: edgegallery-signature-secret

For EALT-EDGE stack:

ealt-edge/ocd/infra/playbooks/ealt-inventory.ini

#### Installing Mode : EALTEdge using Ansible-Playbooks

1. git clone the ealt-edge repo, to download the software to install the EALTEdge Environment.

root@akraino-mec-0001:~# git clone "https://gerrit.akraino.org/r/ealt-edge"

#### 2. go to the below directory

root@akraino-mec-0001:~# cd ealt-edge/ocd/infra/playbooks

3. Modify the Configuration File :

ealt-inventory.ini with the details of CENTER and EDGE Nodes.

For Edge Gallery installation:

#### MUNO-Mode:

Execute the below command:

cd ealt-edge/ocd/infra/playbooks

ansible-playbook -i muno-config/controller/hosts-muno-controller ealt-eg-muno-controller.yml --extra-vars "operation=install" -e "ansible\_user=root" ansible-playbook -i muno-config/edge/hosts-muno-edge ealt-eg-muno-edge.yml --extra-vars "operation=install" -e "ansible\_user=root"

#### For AIO mode:

Execute the below command

cd ealt-edge/ocd/infra/playbooks

ansible-playbook ealt-eg-aio-latest.yml -i hosts-aio --extra-vars "operation=install" -e "ansible\_user=root"

#### Installation of ealt-edge stack:

ansible-playbook ealt-all.yml -i ealt-inventory.ini --extra-vars "operation=install"

Once the execution is completed in console will see prompt "EALTEdge Environment Installed , Components Install CENTER and EDGE Nodes Successfully"

#### **Snapshot Deployment Overview**

N/A

#### **Special Requirements for Virtual Deployments**

N/A

Install Jump Host

N/A

## Verifying the Setup - VM's

N/A

Upstream Deployment Guide

## **Upstream Deployment Key Features**

N/A

## **Special Requirements for Upstream Deployments**

N/A

## Scenarios and Deploy Settings for Upstream Deployments

N/A

### **Including Upstream Patches with Deployment**

N/A

## Running

N/A

## Interacting with Containerized Overcloud

N/A

# Verifying the Setup

## Verifying EALTEdge Deployment

Currently the verification is manually done.

1. Login to the Center Node and check whether K8S cluster is installed.

Components and Services running in CENTER Node

| root@htipl- | vm-setup-1:~# kubectl                                                                                                    | get pods -                    |                |               |         |            |                |
|-------------|----------------------------------------------------------------------------------------------------|-------------------------------|----------------|---------------|---------|------------|----------------|
| NAMESPACE   | NAME                                                                                                    |                               |                | READY         | STATUS  | RESTARTS   | AGE            |
| default     | appstore-be-0                                                                                                    |                               |                | 1/1           | Running | Θ          | 3d17h          |
| default     | appstore-be-postgre                                                                                                    | s-0                           |                | 1/1           | Running | 0          | 3d17h          |
| default     | appstore-fe-5fc67c4                                                                                                    | cd7-mwl5w                     |                | 1/1           | Runnina | Θ          | 3d17h          |
| default     | atp-0                                                                                                    |                               |                | 1/1           | Running | Θ          | 3d17h          |
| default     | atp-fe-79d79b9cc4-8                                                                                                    | 774w                          |                | 1/1           | Running | õ          | 3d17h          |
| default     | atp-postares-A                                                                                                    | 27.40                         |                | 1/1           | Running | 0          | 3d17h          |
| default     | dovalanar ha A                                                                                                    |                               |                | 1/1           | Running | 0          | 2d17h          |
| default     | developer be postar                                                                                                    | 00.0                          |                | 1/1           | Running | 0          | 2d17h          |
| default     | developer-be-position                                                                                                    | developer to 7760Ed7b4E +4u4e |                |               | Running | 0          | 2d17h          |
| default     | developer-re-776950                                                                                                    | 7043-14W40                    |                | 1/1           | Runnung | 0          | 501/H          |
| default     | mecm-apm-5044586555                                                                                                    | -52XF2                        |                | 1/1           | Running | 0          | 301/h          |
| detault     | mecm-appo-9955/4048                                                                                                    | -d88da                        |                | 1/1           | Running | 0          | 301/h          |
| default     | mecm-te-769968t86t-                                                                                                    | 7kh2c                         |                | 1/1           | Running | Θ          | 3d17h          |
| default     | mecm-inventory-78cd                                                                                                    | 95857b-gh5                    | 6w8            | 1/1           | Running | 0          | 3d17h          |
| default     | mecm-postgres-0                                                                                                    |                               |                | 1/1           | Running | Θ          | 3d17h          |
| default     | service-center-f45d                                                                                                    | c6c5b-mh7h                    | ιp             | 1/1           | Running | Θ          | 3d17h          |
| default     | tool-chain-0                                                                                                    |                               |                | 2/2           | Running | Θ          | 3d17h          |
| default     | user-mgmt-89cfc9d98                                                                                                    | -jw7nb                        |                | 1/1           | Running |            | 3d17h          |
| default     | user-mgmt-postgres-                                                                                                    | Θ                             |                | 1/1           | Running |            | 3d17h          |
| default     | user-mgmt-redis-0                                                                                                    |                               |                | 1/1           | Running | Θ          | 3d17h          |
| kube-system | calico-kube-control                                                                                                    | lers-57889                    | Ad4cd-nli4m    | 1/1           | Running | Θ          | 3d17h          |
| kube-system | calico-node-72gst                                                                                                    |                               |                | 1/1           | Running | ō          | 3d17h          |
| kube-system | coredns-66hff467f8-                                                                                                    | 4hs7d                         |                | 1/1           | Running | ē          | 3d17h          |
| kube-system | am coredos-66bff467f8-pomio                                                                                                    |                               |                | 1/1           | Running | õ          | 3d17h          |
| kuba-system | tom otcd-htipl-vm-sotup-1                                                                                                    |                               | 1/1            | Running       | 0       | 2d17b      |                |
| kuba system | om kubo opicorvor btipl vm cotup 1                                                                                                    |                               | 1/1            | Running       | 0       | 2d17h      |                |
| kube-system | w kube-controller-manager-htipl-vm-setup-1                                                                                                    |                               | 1/1            | Running       | 0       | 2d17h      |                |
| kube-system | m kube-controtter-manager-nttpt-vm-setup-i                                                                                                    |                               | 1/1            | Running       | 0       | 2d17h      |                |
| Kube-system | em kube-proxy-w94wb                                                                                                    |                               |                | 1/1           | Runnung | 0          | 501/II         |
| kube-system | who sustain watering conception for the second of the second of the seco |                               |                | 1/1           | Running | 0          | 301/h          |
| KUDE-System | De-system metrics-server-686c5D/4T5-TTDTK                                                                                                    |                               |                | 1/1           | Running | U          | 3d1/h          |
|             |                                                                                                    |                               |                |               |         |            |                |
|             |                                                                                                    |                               |                |               |         |            |                |
| NAMESPACE   | NAME                                                                                                    | TYPE                          | CLUSTER-TP     | EXTERNA       |         | (5)        | AGE            |
| default     | appstore-be-postgres-svc                                                                                                    | ClusterIP                     | 10.105.210.228 | <none></none> | 5432    | TCP        | 3d17h          |
| default     | appstore-be-svc                                                                                                    | NodePort                      |                |               | 8099    | :30099/TCP | 3d17h          |
| default     | appstore-fe-svc                                                                                                    | NodePort                      |                |               | 8443:   | :30091/TCP | 3d17h          |
| default     | atp-fe-svc                                                                                                    | NodePort                      | 10.106.253.200 |               | 8443:   | :30094/TCP | 3d17h          |
| default     | atp-postgres-svc                                                                                                    | ClusterIP                     | 10.108.9.225   | <none></none> | 5432/   |            | 3d1/h          |
| default     | developer-be-postgres-svc                                                                                                    | ClusterIP                     | 10.102.189.03  | <none></none> | 80/3/   |            | 301/h<br>2d17h |
| default     | developer-be-svc                                                                                                    | NodePort                      | 10.101 72 131  | <none></none> | 9082    | 30098/TCP  | 3d17h          |
| default     | developer-fe-svc                                                                                                    | NodePort                      | 10.99.235.163  | <none></none> | 8443    | 30092/TCP  | 3d17h          |
| default     | kubernetes                                                                                                    | ClusterIP                     |                |               | 443/1   | ГСР        | 3d17h          |
| default     | mecm-apm                                                                                                    | NodePort                      |                |               | 8092:   | :30202/TCP | 3d17h          |
| default     | mecm-appo                                                                                                    | NodePort                      | 10.109.24.190  | <none></none> | 8091    | 30201/TCP  | 3d17h          |
| default     | mecm-te-svc                                                                                                    | NodePort                      | 10.103.150.157 | <none></none> | 8443    | 300937TCP  | 3d17h          |
| default     | mecm-nostares                                                                                                    | ClusterTP                     | 10.90.157.19   | <none></none> | 5432    | /TCD       | 3d17h          |
| default     | service-center                                                                                                    | ClusterIP                     | 10,105,154,142 | <none></none> | 30100   | D/TCP      | 3d17h          |
| default     | tool-chain-svc                                                                                                    | ClusterIP                     | 10.97.20.52    | <none></none> | 8059/   | TCP        | 3d17h          |
| default     | user-mamt-postares-svc                                                                                                    | ClusterIP                     | 10.105.179.251 |               | 5432    | /TCP       | 3d17h          |

30067/TCP 9,53/TCP,9153/TCP

Components and Services running EDGE Node

| root@htipl-vm-2:* | /# kubectl get pods -A                       |       |         |          |     |
|-------------------|----------------------------------------------|-------|---------|----------|-----|
| NAMESPACE         | NAME                                         | READY | STATUS  | RESTARTS | AGE |
| default           | cadvisor                                     | 1/1   | Running |          | 14m |
| default           | influxdb-0                                   | 0/1   | Pending |          | 14m |
| default           | mecm-mepm-apprulemgr-fc6cf4c76-kwd7g         | 1/1   | Running |          | 12d |
| default           | mecm-mepm-k8splugin-587877c5f8-6tlrv         | 1/1   | Running |          | 12d |
| default           | mecm-mepm-lcmcontroller-66c5b9955c-q6n2m     | 1/1   | Running |          | 12d |
| default           | mecm-mepm-osplugin-76b9b95fc4-zhpzj          | 1/1   | Running |          | 12d |
| default           | mep-fe-6bf9b6fbdd-sftjh                      | 1/1   | Running |          | 12d |
| default           | mepm-fe-9f9bb5d8-cw6wd                       | 1/1   | Running |          | 12d |
| default           | mepm-postgres-0                              | 1/1   | Running |          | 12d |
| default           | rabbitmq-0                                   | 1/1   | Running |          | 8d  |
| default           | rabbitmg-1                                   | 1/1   | Running |          | 8d  |
| default           | rabbitmg-2                                   | 1/1   | Running |          | 8d  |
| kube-system       | calico-kube-controllers-578894d4cd-fgs54     | 1/1   | Running |          | 12d |
| kube-system       | calico-node-rv2hs                            | 1/1   | Running |          | 12d |
| kube-system       | coredns-66bff467f8-94zzh                     | 1/1   | Running |          | 12d |
| kube-system       | coredns-66bff467f8-zqcmm                     | 1/1   | Running |          | 12d |
| kube-system       | edgegallery-secondary-ep-controller          | 1/1   | Running |          | 12d |
| kube-system       | etcd-htipl-vm-2                              | 1/1   | Running |          | 12d |
| kube-system       | kube-apiserver-htipl-vm-2                    | 1/1   | Running |          | 12d |
| kube-system       | kube-controller-manager-htipl-vm-2           | 1/1   | Running |          | 12d |
| kube-system       | kube-multus-ds-amd64-5df2z                   | 1/1   | Running |          | 12d |
| kube-system       | kube-proxy-k5cqw                             | 1/1   | Running |          | 12d |
| kube-system       | kube-scheduler-htipl-vm-2                    | 1/1   | Running |          | 12d |
| kube-system       | metrics-server-686c5b74f5-w8q2w              | 1/1   | Running |          | 12d |
| mep               | mep-6b9fd55bdc-66xdw                         | 4/4   | Running |          | 12d |
| mep               | mep-elasticsearch-8594f69968-6jm4b           | 1/1   | Running |          | 12d |
| mep               | mep-pg-84d795854b-864xm                      | 1/1   | Running |          | 12d |
| metallb-system    | controller-b9f656d8c-8khlg                   | 1/1   | Running |          | 12d |
| metallb-system    | speaker-xj6z9                                | 1/1   | Running |          | 12d |
| openebs           | openebs-admission-server-78595f744-wvg6b     | 1/1   | Running |          | 14m |
| openebs           | openebs-apiserver-649d9b59b4-4fs8q           | 1/1   | Running |          | 14m |
| openebs           | openebs-localpv-provisioner-5cc54b5dd4-8ffgp | 1/1   | Running |          | 14m |
| openebs           | openebs-ndm-kkc7g                            | 1/1   | Running | Θ        | 14m |
| openebs           | openebs-ndm-operator-6fddc68cff-4f7ks        | 1/1   | Running |          | 14m |
| openebs           | openebs-provisioner-7f565c6f7d-26b2l         | 1/1   | Running |          | 14m |
| openebs           | openebs-snapshot-operator-769b994d88-5ldp8   | 2/2   | Running |          | 14m |

| root@htipl-vm-2:~# kubectl g | et svc    |                |             |                                              |     |
|------------------------------|-----------|----------------|-------------|----------------------------------------------|-----|
| NAME                         | TYPE      | CLUSTER-IP     | EXTERNAL-IP | PORT(S)                                      | AGE |
| commandnodeport              | NodePort  |                |             | 48082:32452/TCP                              | 8d  |
| consulnodeport               | NodePort  |                |             | 8400:31177/TCP,8500:32697/TCP,8600:31405/TCP | 8d  |
| datanodeport                 | NodePort  |                |             | 48080:32076/TCP,5563:30522/TCP               | 8d  |
| edgex-core-command           | ClusterIP |                |             | 48082/TCP                                    | 8d  |
| edgex-core-consul            | ClusterIP |                |             | 8400/TCP,8500/TCP,8600/TCP                   | 8d  |
| edgex-core-data              | ClusterIP |                |             | 48080/TCP,5563/TCP                           | 8d  |
| edgex-core-metadata          | ClusterIP |                |             | 48081/TCP                                    | 8d  |
| edgex-device-virtual         | ClusterIP |                |             | 49990/TCP                                    | 8d  |
| edgex-export-client          | ClusterIP |                |             | 48071/TCP                                    | 8d  |
| edgex-export-distro          | ClusterIP |                |             | 48070/TCP,5566/TCP                           | 8d  |
| edgex-mongo                  | ClusterIP |                |             | 27017/TCP                                    | 8d  |
| edgex-support-logging        | ClusterIP |                |             | 48061/TCP                                    | 8d  |
| edgex-support-notifications  | ClusterIP |                |             | 48060/TCP                                    | 8d  |
| edgex-support-rulesengine    | ClusterIP | 10.104.68.172  |             | 48075/TCP                                    | 8d  |
| edgex-support-scheduler      | ClusterIP | 10.107.93.250  |             | 48085/TCP                                    | 8d  |
| influxdb                     | ClusterIP | 10.100.181.153 |             | 8086/TCP,8088/TCP                            | 15m |
| kubernetes                   | ClusterIP |                |             | 443/TCP                                      | 12d |
| loggingnodeport              | NodePort  |                |             | 48061:31235/TCP                              | 8d  |
| mecm-mepm-apprulemgr         | NodePort  |                |             | 8096:30206/TCP                               | 12d |
| mecm-mepm-k8splugin          | NodePort  |                |             | 8095:30205/TCP                               | 12d |
| mecm-mepm-lcmcontroller      | NodePort  |                |             | 8094:30204/TCP                               | 12d |
| mecm-mepm-osplugin           | NodePort  | 10.96.105.247  |             | 8234:30207/TCP                               | 12d |
| mep-fe                       | NodePort  | 10.100.99.244  |             | 8100:30095/TCP                               | 12d |
| mepm-fe                      | NodePort  |                |             | 8200:30097/TCP                               | 12d |
| mepm-postgres                | ClusterIP | 10.97.193.130  |             | 5432/TCP                                     | 12d |
| metadatanodeport             | NodePort  |                |             | 48081:32114/TCP                              | 8d  |
| rabbitmq                     | NodePort  |                |             | 15672:31672/TCP,5672:30672/TCP               | 8d  |
| rulesenginenodeport_         | NodePort  |                |             | 48075:30521/TCP                              | 8d  |

2- Login to the Center Node and check whether K8S cluster is installed in muno mode.

| NANE<br>deepenoj1-86df969c7f-8cff2<br>appdtranstool-88b56dcbfb-h4zhj<br>appstore-be-69b9c6dbb-hhcnk<br>appstore-be-f0958c96f4-2L949<br>appstore-fr-76978c96f4-2L949<br>atp-ff245d6c55-9bwp2<br>atp-ff245d6c9c475d-4ng58 | READY<br>1/1<br>1/1<br>1/1<br>1/1<br>1/1<br>1/1                                                                                                    | STATUS<br>Running<br>Running<br>Running<br>Running<br>Running                                                                                                    | RESTARTS<br>0<br>0<br>0<br>0                                                                                                    | AGE<br>41h<br>6d21h<br>6d21h                                                                                                    |
|----------------------------------------------------------------------------------------------------|----------------------------------------------------------------------------------------------------|----------------------------------------------------------------------------------------------------|----------------------------------------------------------------------------------------------------|----------------------------------------------------------------------------------------------------|
| deepenoji-86df909c7f-8cff2<br>appdranstol-88b56dc7b-h42hj<br>appstore-be-6699c6dbb4-hhcnk<br>appstore-be-postgres-57856f8597-pb4fx<br>appstore-fe-76978c96fd-21g4q<br>atp-ff745d6c55-90wp2<br>atp-fe-78d69cd73d-4ng58   | 1/1<br>1/1<br>1/1<br>1/1<br>1/1<br>1/1                                                                                                    | Running<br>Running<br>Running<br>Running<br>Running                                                                                                    | 0<br>0<br>0                                                                                                    | 41h<br>6d21h<br>6d21h<br>6d21h                                                                                                    |
| appdtranstol-68b5dCbfb-h4zhj<br>appstore-be-6699c6dbb4-hhcmk<br>appstore-be-postgres-57856f8597-pb4fx<br>appstore-fe-76978c96ff-2lg4q<br>atp-7f745d6c55-9bwpz<br>atp-fe-58d69cd75d-4ng58                                | 1/1<br>1/1<br>1/1<br>1/1<br>1/1                                                                                                    | Running<br>Running<br>Running<br>Running                                                                                                    | 0<br>0<br>0                                                                                                    | 6d21h<br>6d21h<br>6d21h                                                                                                    |
| appstore-be-6699C6dbb4-hhcmk<br>appstore-be-postgres-5785678597-pb4fx<br>appstore-fe-76978C96fd-2lg4q<br>atp-7f745d6c55-9bwpz<br>atp-fe-58d69c475d-4ng58                                                                | 1/1<br>1/1<br>1/1<br>1/1                                                                                                    | Running<br>Running<br>Running                                                                                                    | 0<br>0                                                                                                    | 6d21h<br>6d21b                                                                                                    |
| appstore-be-postgres-57856f8597-pb4fx<br>appstore-fe-76978c96fd-21g4q<br>atp-7f745d6c55-9bhpz<br>atp-fe-58d69cd75d-4ng58                                                                                                | 1/1<br>1/1<br>1/1                                                                                                    | Running<br>Running                                                                                                    |                                                                                                    | 6d21h                                                                                                    |
| appstore-fe-76978c96fd-2lg4q<br>atp-7f745d6c55-9bwpz<br>atp-fe-58d69cd75d-4ng58                                                                                                    | 1/1                                                                                                    | Runnina                                                                                                    |                                                                                                    | 00211                                                                                                    |
| atp-7f745d6c55-9bwpz<br>atp-fe-58d69cd75d-4ng58                                                                                                    | 1/1                                                                                                    |                                                                                                    | 0                                                                                                    | 6d21h                                                                                                    |
| atp-fe-58d69cd75d-4ng58                                                                                                    | -, -                                                                                                    | Running                                                                                                    |                                                                                                    | 6d21h                                                                                                    |
|                                                                                                    | 1/1                                                                                                    | Running                                                                                                    |                                                                                                    | 6d21h                                                                                                    |
| atp-postgres-69f6fd8b68-6zh47                                                                                                    | 1/1                                                                                                    | Running                                                                                                    |                                                                                                    | 6d21h                                                                                                    |
| developer-be-6dfb548b67-pz5w2                                                                                                    | 1/1                                                                                                    | Running                                                                                                    |                                                                                                    | 6d21h                                                                                                    |
| developer-be-postgres-d56fd8759-8c9c4                                                                                                    | 1/1                                                                                                    | Running                                                                                                    |                                                                                                    | 6d21h                                                                                                    |
| developer-fe-544878b694-tpz7n                                                                                                    | 1/1                                                                                                    | Running                                                                                                    |                                                                                                    | 6d21h                                                                                                    |
| eg-view-7578978cfc-58pcb                                                                                                    | 1/1                                                                                                    | Running                                                                                                    |                                                                                                    | 6d21h                                                                                                    |
| file-system-b79694f4b-6jws9                                                                                                    | 2/2                                                                                                    | Running                                                                                                    |                                                                                                    | 6d21h                                                                                                    |
| filesystem-postgres-7dbf7b9d68-vd8w7                                                                                                    | 1/1                                                                                                    | Running                                                                                                    | 0                                                                                                    | 6d21h                                                                                                    |
| grafana-6cffcf7bcd-xr75f                                                                                                    | 1/1                                                                                                    | Running                                                                                                    |                                                                                                    | 6d13h                                                                                                    |
| healthcheck-m-6f77bbdc48-dcjq5                                                                                                    | 1/1                                                                                                    | Running                                                                                                    |                                                                                                    | 6d21h                                                                                                    |
| mecm-apm-7d589d6f55-q5sfb                                                                                                    | 1/1                                                                                                    | Running                                                                                                    |                                                                                                    | 6d21h                                                                                                    |
| mecm-appo-548c87649b-m7km5                                                                                                    | 1/1                                                                                                    | Running                                                                                                    | 0                                                                                                    | 6d21h                                                                                                    |
| mecm-fe-694ffb4596-t8lcx                                                                                                    | 1/1                                                                                                    | Running                                                                                                    |                                                                                                    | 6d21h                                                                                                    |
| mecm-inventory-ffd94768f-g9cfz                                                                                                    | 1/1                                                                                                    | Running                                                                                                    |                                                                                                    | 6d21h                                                                                                    |
| mecm-postgres-0                                                                                                    | 1/1                                                                                                    | Running                                                                                                    |                                                                                                    | 6d21h                                                                                                    |
| nfs-client-provisioner-55f4596f65-r9b2q                                                                                                    | 1/1                                                                                                    | Running                                                                                                    |                                                                                                    | 6d21h                                                                                                    |
| service-center-f45dc6c5b-dfprj                                                                                                    | 1/1                                                                                                    | Running                                                                                                    |                                                                                                    | 6d21h                                                                                                    |
| user-mgmt-748b8578b6-p4h5d                                                                                                    | 1/1                                                                                                    | Running                                                                                                    |                                                                                                    | 6d21h                                                                                                    |
| user-mgmt-postgres-79996495fb-2sdrk                                                                                                    | 1/1                                                                                                    | Running                                                                                                    |                                                                                                    | 6d21h                                                                                                    |
| user-mgmt-redis-8f7664976-q2fdq                                                                                                    | 1/1                                                                                                    | Running                                                                                                    |                                                                                                    | 6d21h                                                                                                    |
| calico-kube-controllers-578894d4cd-vhml4                                                                                                    | 1/1                                                                                                    | Running                                                                                                    |                                                                                                    | 6d21h                                                                                                    |
| calico-node-7c5vv                                                                                                    | 1/1                                                                                                    | Running                                                                                                    |                                                                                                    | 6d21h                                                                                                    |
| coredns-66bff467f8-bmc2g                                                                                                    | 1/1                                                                                                    | Running                                                                                                    |                                                                                                    | 6d21h                                                                                                    |
| coredns-66bff467f8-g5wdx                                                                                                    | 1/1                                                                                                    | Running                                                                                                    |                                                                                                    | 6d21h                                                                                                    |
| etcd-htipl-vm-9                                                                                                    | 1/1                                                                                                    | Running                                                                                                    |                                                                                                    | 6d21h                                                                                                    |
| kube-apiserver-htipl-vm-9                                                                                                    | 1/1                                                                                                    | Running                                                                                                    |                                                                                                    | 6d21h                                                                                                    |
| kube-controller-manager-htipl-vm-9                                                                                                    | 1/1                                                                                                    | Running                                                                                                    | 0                                                                                                    | 6d21h                                                                                                    |
| kube-proxy-k42f5                                                                                                    | 1/1                                                                                                    | Running                                                                                                    | 0                                                                                                    | 6d21h                                                                                                    |
| kube-scheduler-htipl-vm-9                                                                                                    | 1/1                                                                                                    | Running                                                                                                    |                                                                                                    | 6d21h                                                                                                    |
| metrics-server-686c5b74f5-jvfzc                                                                                                    | 1/1                                                                                                    | Running                                                                                                    |                                                                                                    | 6d21h                                                                                                    |
|                                                                                                    |                                                                                                    |                                                                                                    |                                                                                                    |                                                                                                    |
|                                                                                                    | ttp-fre-SddSpdTsd-AngSS<br>atb-postpres-GoffdBodBo-Gohd7<br>developer-be-GdfD548b67-p5%2<br>developer-be-GdfD548b67-p5%2<br>developer-fre-S44878b694-tp27n<br>eg.vtew-7578978cfc-58pcb<br>filesystem-b73094fab-6j%59<br>filesystem-b73094fab-6j%59<br>filesystem-b73094fab-6j%59<br>recn-app-34887649b-775f<br>healthcheck-m-677bbdc48-dcjq5<br>mecn-app-34887649b-77kn5<br>mecn-inventory-ffd94708f-q9cfz<br>mecn-app-34887649b-77kn5<br>mecn-inventory-ffd94708f-q9cfz<br>mecn-app-34887649b-78kf-g9cfz<br>mecn-inventory-ffd94708f-q9cfz<br>mecn-inventory-ffd94705f-q3fd<br>user-mgnt-postgres-79936495fb-23drk<br>user-mgnt-tp3tgres-0<br>fa-clitent-redia-6ff6407b-q3fdg<br>calto-knde-765W ller5-5789404dc-vhnl4<br>calto-knde-765W ller5-589494dd-vhnl4<br>calto-knde-765W ller5-589494dd-vhnl4<br>calto-knde-765W ller5-589494dd-vhnl4<br>calto-knde-765W ller5-5789404dc-vhnl4<br>calto-knde-765W ller5-795W<br>kube-contoller-mange-httpl-vn-9<br>kube-contoller-mange-httpl-vn-9<br>kube-sptserver-httpl-vn-9<br>metrics-server-080c5b74675-jvfzc | itp-fr/ids/dsc35-bb/pz         1/1           atp-fe-53d80cd734-dng58         1/1           atp-fe-53d80cd734-dng58         1/1           atp-fe-53d80cd734-dng58         1/1           developer-be-dfb/sad80cd724-dng57.pz5x2         1/1           developer-be-dfb/sad80c+pz5x2         1/1           developer-be-dfb/sad80c+pz5x2         1/1           eg-vtew-7578978cfc-58pcb         1/1           rg-fe-53d878d80c+tp25x2         1/1           rg-fe-53d87160c+0jks9         2/2           file=system-postgres-7db/7b9d68-vd8w7         1/1           mecm-appo-348d7649b-rg5fc         1/1           mecm-appo-348d7649b-rg5fc         1/1           mecm-appo-348d7649b-rg5fc         1/1           mecm-appo-348d7649b-rg5fc         1/1           mecm-appo-348d7649b-rg5fc         1/1           mecm-appo-348d7649b-rg5fc         1/1           mecm-appo-348d7649b-rg5fc         1/1           mecm-appo-348d7649b-rg5fc         1/1           mecm-appo-348d7649b-rg5fc         1/1           mecm-appo-348d7649b-rg5fc         1/1           user-apit-rg01-stfors-fsf4596fc5-rgb2gt         1/1           user-apit-rg01-stfors-fsf4596fc5-rgb7c         1/1           user-apit-rg01-stfors-fsf450cd52b-dfpr1         1/1 | appstore-fe-76978c96fd-21g4q 1/1 Running<br>atp-7f7436c55-9bwp2 1/1 Running<br>atp-fe-S3d09cd73d-4ng58 1/1 Running<br>developer-be-06ff836865-0cM47 1/1 Running<br>developer-be-054fgres-055fd8759-859c4 1/1 Running<br>developer-te-954fgres-055fd8759-859c4 1/1 Running<br>developer-te-954fgres-05fd8759-859c4 1/1 Running<br>developer-te-954fgres-05fd8759-859c4 1/1 Running<br>developer-te-954fgres-05fd8759-859c4 1/1 Running<br>file-system-b79094fab-0jw59<br>file-system-b79094fab-0jw59<br>file-system-fab5dc65b-dfprj<br>file-system-bastps-sy8094cd-vhm14<br>file Running<br>coredns-c0bff420ffab-0jx20<br>file-system-brig-vm-9<br>file Running<br>coredns-c0bff420ffab-0jx20<br>file-system-brig-vm-9<br>file Running<br>kube-controller-samager-htpl-vm-9<br>file Running<br>kube-controller-samager-htpl-vm-9<br>file Running<br>retrics-server-686c5b74f5-jfzc | <pre>appstore-fe-36878c36fd-21g4q 1/1 Ruming 0<br/>atp-ff-36655-9bwg. 1/1 Ruming 0<br/>atp-ff-36655-9bwg. 1/1 Ruming 0<br/>atp-te-58d69cd736-4ng58 1/1 Ruming 0<br/>developer-te-36fdf36b66-6zh47 1/1 Ruming 0<br/>developer-te-s64ff548b67-pz%2 1/1 Ruming 0<br/>developer-te-s64ff548b67-pz%2 1/1 Ruming 0<br/>developer-te-s64ff548b67-pz%2 1/1 Ruming 0<br/>eg-view-757878fcfc-58pcb 1/1 Ruming 0<br/>file-system-b7809ff40-6jws9 2/2 Ruming 2<br/>file-system-b7809ff40-6jws9 1/1 Ruming 0<br/>eg-view-75878fcfc-58pcb 1/1 Ruming 0<br/>healthcheck-nef77bbd68-dcjd5 1/1 Ruming 0<br/>mecn-app-348617409b-7k75 1/1 Ruming 0<br/>mecn-app-348617409b-7k75 1/1 Ruming 0<br/>mecn-app-348617409b-7k75 1/1 Ruming 0<br/>mecn-app-348617409b-7k75 1/1 Ruming 0<br/>mecn-app-7488078fcf-59cf2 1/1 Ruming 0<br/>mecn-app-7488078fcf-20ff2 1/1 Ruming 0<br/>mecn-app-748617840b-7k85 1/1 Ruming 0<br/>mecn-app-748617840b-7k85 1/1 Ruming 0<br/>mecn-app-748617840b-7k85 1/1 Ruming 0<br/>mecn-app-748617840b-7k85 1/1 Ruming 0<br/>mecn-appt-748578bc-748578bc-748578bc-74871 1/1 Ruming 0<br/>mecn-app-748bs78fc-748578bc-74871 1/1 Ruming 0<br/>mecn-app-748578fc-748578bc-748578bc-748578585840c-748578585858585858585747717880m10<br/>coredma-6607f46778-g58</pre> |

Components and Services running EDGE Node

| root@htipl-vm-8:~ | -# kubectl get pods -A                                    |       |         |          |   |
|-------------------|-----------------------------------------------------------|-------|---------|----------|---|
| NAMESPACE         | NAME                                                      | READY | STATUS  | RESTARTS | Α |
| default           | cadvisor                                                  | 1/1   | Running | 0        | 6 |
| default           | eg-ingress-nginx-ingress-controller-564ff657f6-wlml7      | 1/1   | Running | 0        | 6 |
| default           | eg-ingress-nginx-ingress-default-backend-7694846587-94frx | 1/1   | Running | 0        | 6 |
| default           | healthcheck-6d7bfbf87-t2xbn                               | 1/1   | Running |          | 6 |
| default           | influxdb-0                                                | 0/1   | Pending |          | 6 |
| default           | mecm-mepm-apprulemgr-85dbfbbc48-gv4pk                     | 1/1   | Running |          | 6 |
| default           | mecm-mepm-k8splugin-898b44689-r6lc4                       | 1/1   | Running |          | 6 |
| default           | mecm-mepm-lcmcontroller-676765458-gzhjw                   | 1/1   | Running |          | б |
| default           | mecm-mepm-osplugin-f76dbc8b4-pknll                        | 2/2   | Running |          | б |
| default           | mepm-fe-dc7695dcc-7f8d2                                   | 1/1   | Running |          | 6 |
| default           | mepm-postgres-0                                           | 1/1   | Running |          | 6 |
| default           | nfs-client-provisioner-84c998c7c9-r9whk                   | 1/1   | Running |          | 6 |
| default           | rabbitmg-0                                                | 1/1   | Running |          | 6 |
| default           | rabbitmg-1                                                | 1/1   | Running |          | 6 |
| default           | rabbitmg-2                                                | 1/1   | Running |          | 6 |
| kube-system       | calico-kube-controllers-578894d4cd-dhmnz                  | 1/1   | Running |          | 6 |
| kube-system       | calico-node-7z2pd                                         | 1/1   | Running | 0        | 6 |
| kube-system       | coredns-66bff467f8-blqxm                                  | 1/1   | Running | 0        | 6 |
| kube-system       | coredns-66bff467f8-zfxlb                                  | 1/1   | Running |          | 6 |
| kube-system       | edgegallery-secondary-ep-controller                       | 1/1   | Running |          | 6 |
| kube-system       | etcd-htipl-vm-8                                           | 1/1   | Running |          | 6 |
| kube-system       | kube-apiserver-htipl-vm-8                                 | 1/1   | Running |          | б |
| kube-system       | kube-controller-manager-htipl-vm-8                        | 1/1   | Running |          | 6 |
| kube-system       | kube-multus-ds-amd64-w9hrz                                | 1/1   | Running |          | 6 |
| kube-system       | kube-proxy-9mmlf                                          | 1/1   | Running |          | 6 |
| kube-system       | kube-scheduler-htipl-vm-8                                 | 1/1   | Running |          | 6 |
| kube-system       | metrics-server-686c5b74f5-4ljgh                           | 1/1   | Running |          | 6 |
| mep               | mep-57c6bdf4f6-4pbqj                                      | 4/4   | Running |          | 6 |
| mep               | mep-elasticsearch-b6f86c657-v9zw4                         | 1/1   | Running |          | 6 |
| mep               | mep-ntp-5f5f9b6c88-tz85r                                  | 1/1   | Running |          | 6 |
| mep               | mep-pg-686bd9f7d-gg6rg                                    | 1/1   | Running |          | 6 |
| metallb-system    | controller-b9f656d8c-lh4vz                                | 1/1   | Running |          | 6 |
| metallb-system    | speaker-w8rwc                                             | 1/1   | Running | 0        | 6 |
| openebs           | openebs-localpv-provisioner-7f9fd7f9c4-pxt5w              | 1/1   | Running |          | 6 |
| openebs           | openebs-ndm-hdjh2                                         | 1/1   | Running |          | 6 |
| openebs           | openebs-ndm-operator-8fcbff977-xgb8p                      | 1/1   | Running | 0        | 6 |

## Deploy Application in EALTEdge

- 1. Login to MECM Portal https://ip:30093
  - 1.1 click on Systems ->App LCM ->New Registration

Name: Applcm(any general name)

IP: applcm"public ip"

Port: 30204

|                             | Overview | APP Management 🤟 | Edge Nodes | Systems ~ |  |
|-----------------------------|----------|------------------|------------|-----------|--|
| Overview / System / App LCM |          |                  |            | App LCM   |  |
| New Registration            |          |                  |            | Арр Захие |  |

# App LCM Registration

| * Name                 |                                                                       |        |         |
|------------------------|-----------------------------------------------------------------------|--------|---------|
| * Ip                   |                                                                       |        |         |
| * Port                 | 30204                                                                 |        |         |
|                        |                                                                       | Cancel | Confirm |
| 1.2. click or<br>Name: | n Systems ->App Rule -> New Registration<br>Apprule(any general name) |        |         |
| IP: app                | Icm"public ip"                                                        |        |         |

 Overview
 APP Management
 Edge Nodes
 Systems

 Overview
 System
 App LCM
 App Rule

 New Registration
 X

\* Port 30206 Cancel Confirm

1.3. click on Systems ->App Store ->New Registration

App Store Name: appstore(any general name)

IP: Appstore public ip

Port: 30099

Appstore Repo: {HarborIP:443}(192.168.1.1:443)

**Repo Name:** appstore(any general name)

Repo Username: admin(harbor user name)

Repo Password: Harbor@edge(harbor password)

Vendor: vendor(any general name)

|                             | Overview | APP Management 🤟 | Edge Nodes | Systems ~ |
|-----------------------------|----------|------------------|------------|-----------|
| Overview / System / App LCM |          |                  |            | App ICM   |
| New Registration            |          |                  |            | Арр Ясие  |

| App Store Regis  | tration      | × |
|------------------|--------------|---|
| * App Store Name |              |   |
| • Ib             |              |   |
| * Port           |              |   |
| * Appstore Repo  |              |   |
| * Repo Name      |              |   |
| * Repo Usemarne  |              |   |
| * Repo Password  |              |   |
| * \&ndor         |              |   |
|                  | Cancel Confi | m |

2. log in to MECM Portal https://ip:30093

2.1. Add k8s node:

Click on Edge Nodes ->New Rgistration

System: k8s

Name: edge1(any general name)

IP: edge public IP

Location: Select from the drop-down

Architecture: x86

Capabilities: select none

App LCM: Select edge IP from the drop-down box

App Rule MGR: Select edge IP from the drop-down box

| Edge Node Re   | gistration ×                         |
|----------------|--------------------------------------|
| System         | KBS OpenStack                        |
| * Name         | vmnachine                            |
| * lp           | 192.168.17.11                        |
| * Location     | Beijing / Haidian / Huawei B $ \lor$ |
| Architecture   | O X86 ARM64 ARM32                    |
| Capabilities   | GPU NPU                              |
| * App LCM      | 192.168.17.11 ~                      |
| * App Rule MGR | 192.168.17.11 ~                      |
|                | Cancel Contirm                       |

2.2. Download /root/.kube/config file from edge node

And click on **Upload config file** to upload.

| DGE<br>GALLER | r               |               | Overs                              | view APP | Managem ent  | ∵ Edge N      | Nodes Sys   | stems 🗸      |               | admir                                 | n   MyAccount | Log Out 简体中文 |
|---------------|-----------------|---------------|------------------------------------|----------|--------------|---------------|-------------|--------------|---------------|---------------------------------------|---------------|--------------|
| Overviev      | v /System /E    | Edge Node     |                                    |          |              |               |             |              |               |                                       |               |              |
|               | New Registratio | n             |                                    |          |              |               |             | Name         |               | lp                                    | Search        |              |
|               |                 |               |                                    |          |              |               |             |              |               |                                       |               |              |
|               | Name ÷          | lp            | Location                           | VIM      | Architecture | ADD LCM IP    | App Rule MG | Capabilities | Upload Statu  | Operation                             |               |              |
|               | Ø vmmachine     | 192.168.17.11 | Beijing/Haidian/<br>Huawei Beijing | K8S      | X86          | 192.168.17.11 | R IP        |              | s<br>Uploaded | Delete Monitor Upload Confi<br>Modify | g File Sync   |              |
|               |                 |               |                                    |          |              |               |             |              | Total 1       | 10/page < < 1 >                       | Go to 1       |              |
|               |                 |               |                                    |          |              |               |             |              |               |                                       |               |              |
|               |                 |               |                                    |          |              |               |             |              |               |                                       |               |              |

3. log in to harbor Portal https://ip:443

3.1. Add three new projects

| $\leftrightarrow$ $\rightarrow$ C | A Not se | cure   192.168.17.11/harbor/projects |              |                  |          |                | Q   | ☆                  | Bi                |
|-----------------------------------|----------|--------------------------------------|--------------|------------------|----------|----------------|-----|--------------------|-------------------|
| Harbor                            |          |                                      |              |                  |          | 🌐 English      |     |                    | Sadmin ∽          |
|                                   |          |                                      |              |                  |          |                |     |                    |                   |
| 2 Projects                        |          | Projects                             |              | -                |          |                |     | 6                  |                   |
| 🗄 Logs                            |          | ,                                    | PROJECTS     | <b>O</b> PRIVATE | 4 PUBLIC | 4 TOTAL        |     | نہ <b>ا</b><br>130 | 2   2<br>Rume   1 |
| 🖧 Administration                  |          |                                      | REPOSITORIES | O PRIVATE        | 2 PUBLIC | <b>2</b> total |     | STO                | RAGE L            |
| 쯩 Users                           |          |                                      |              |                  |          |                |     |                    |                   |
| 💮 Registries                      |          | + NEW PROJECT X DELETE               |              |                  |          | All Proje      | cts | <u> </u>           |                   |

3.2. Those three projects' names are appstore, developer, and mecm. And select access level to the public.

| New Project       |           |         |
|-------------------|-----------|---------|
| Project Name *    |           |         |
| Access Level 🕦    | 🗋 Public  |         |
| Storage quota 🕦 * | <u>.1</u> | <u></u> |
|                   |           | CANCEL  |

3.3. Final page will look like the below screenshot.

|   | Project Name T | Access Level | Role          | Repositories Count | Creation Time    |
|---|----------------|--------------|---------------|--------------------|------------------|
|   |                | Public       | Project Admin |                    | 8/17/21, 1:36 AM |
| D |                | Public       | Project Admin |                    | 8/17/21, 1:35 AM |
| D |                | Public       | Project Admin |                    | 8/17/21, 1:11 AM |
|   |                | Public       | Project Admin |                    | 8/17/21, 1:36 AM |
|   |                |              |               |                    | 1-4 of 4 items   |

#### 4. log in to Developer Portal https://ip:30092

4.1. Add sandbox env to deploy application before publishing

#### Click System ->Host Management ->Add Host

| Modify                     |                                  |                  |                               | ж   |
|----------------------------|----------------------------------|------------------|-------------------------------|-----|
| - Pila mar                 | host-test                        |                  |                               |     |
| <ul> <li>Ryntem</li> </ul> | O KAN C Operationali             | - hours H*       | 110.12.00.71                  |     |
| - mecticat                 | 110.13.80.71                     | - Port.          | 31262                         |     |
| = Protocol                 | Mips ~                           | - Anthesture     | 3090                          |     |
| - Status                   | HORMAL                           | - Port Range     | 30000 32000                   |     |
| - Ackloran                 | bangalore                        |                  |                               |     |
|                            |                                  |                  |                               |     |
| Other                      | DC_ID=FS_MManger_VPC;az_do=nova; | mep_certificate= | V1010FTWU1@#%@8%%C016(122479+ | 3.0 |
|                            | LiphondEleving File              |                  |                               |     |
| EdgeGa                     | ilery Developer - Google Chrome  |                  |                               |     |

#### Name: general name

#### System: k8s

Lcmip: sandbox ip(for testing purpose can provide edge ip, if no sandbox env)

mecHost: sandbox ip(for testing purpose can provide edge ip, if no sandbox env)

Port: 30204 Protocol: https Architecture: X86 Status: Normal Port Range: leave as it is Address: Bangalore

UploadConfig File: upload sandboxenvkubeconfig file

#### 4.2 Click on Workspace -> Create Project -> Application Integration -> Start

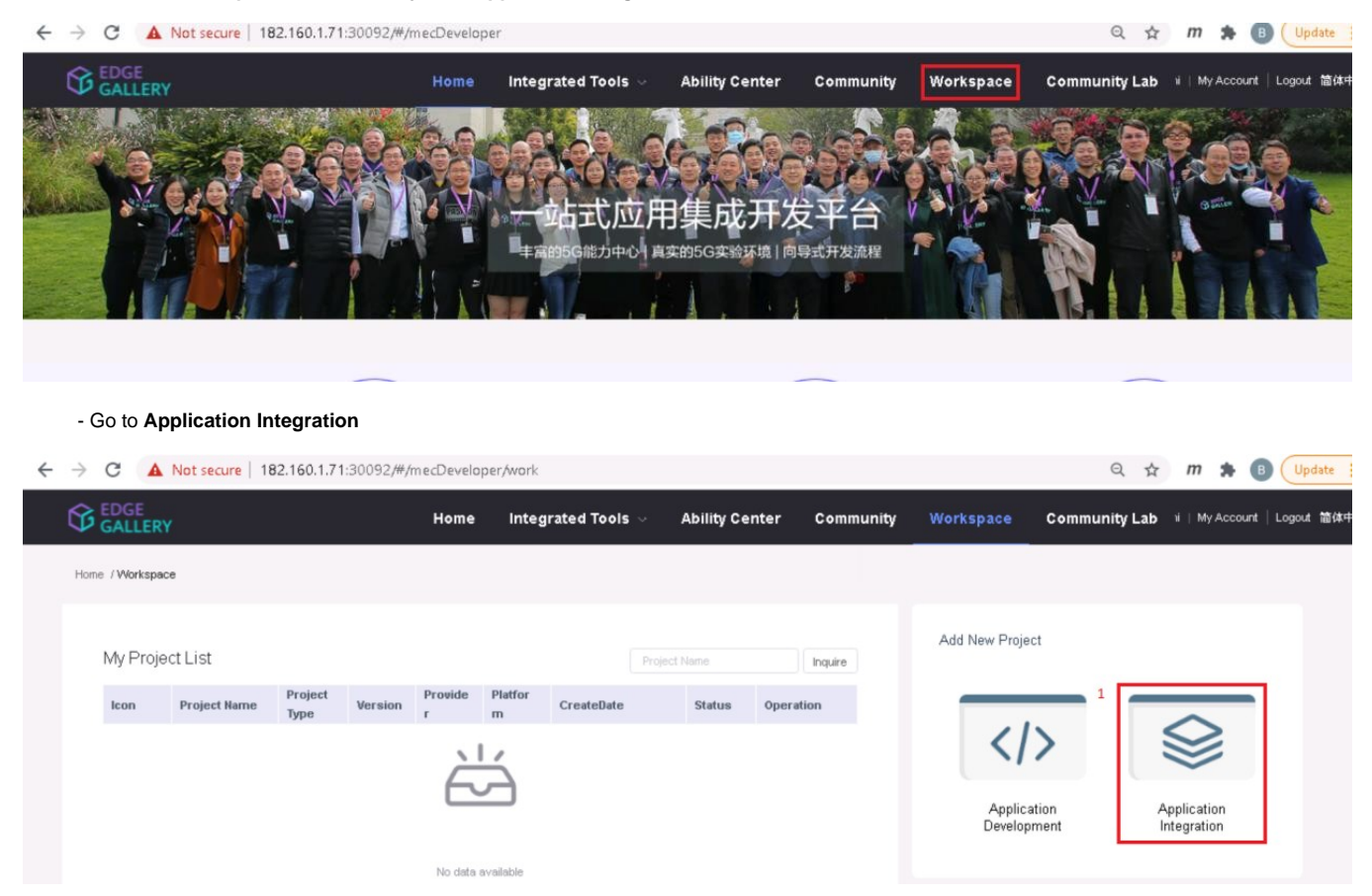

- Provide App Name, Version, Provider, Workload Type, Architecture, Industry, Type.

- Upload Icon, provide Description. And click on confirm.

| Add application in | tegration project    |        |                |                  | ×              |
|--------------------|----------------------|--------|----------------|------------------|----------------|
| * App Name         | cherry               |        |                |                  |                |
| * Version          | v1.0                 |        |                |                  |                |
| * Provider         | Huawei               |        |                |                  |                |
| * Workload Type    | 🛛 🥘 Container 🛛 🔊 VM |        | * Architecture | X86              | ~              |
| * Industry         | Smart Park           | $\sim$ | * Туре         | Mdeo Application | ~              |
| * Icon             | <b>L</b> 🛱 🕂 🛛       |        |                |                  |                |
| * Description      | cherry description   |        |                |                  |                |
|                    |                      |        |                |                  | 18/1024<br>.// |
|                    |                      |        |                |                  | Confirm        |

#### 4.3. Now click on Deployment Test.

- Upload Docker images directly from the portal by clicking on Upload App Image.
- 1. docker save -o <path-to-save>/<repo-name>.tar <repo-name>:<tag>

After that you can take tar file from path and upload image.

Or, directly push Docker images to Harbor repo (takes lesser time, preferred). Following command for pushing an image in Harbor:

- cat /etc/docker/daemon.json (execute this command in Edge gallery installed machine, to get an IP)
   docker tag <repo-name>:<tag> <IP>/developer/<repo-name>:<tag>
   docker push <IP>/developer/<repo-name>:<tag>

| ← → C ▲ Not secure                                    | 182.160.1.71:30092/#/mecDeveloper/                                | /work/detail                                                                                                    |                                                                                                    |                                                                |            | Q 🕁             | m 🛊 🖪 🤇               | Update  |
|-------------------------------------------------------|-------------------------------------------------------------------|----------------------------------------------------------------------------------------------------|----------------------------------------------------------------------------------------------------|----------------------------------------------------------------|------------|-----------------|-----------------------|---------|
|                                                       | Home                                                              | Integrated Tools 🐱                                                                                                    | Ability Center                                                                                                    | Community                                                      | Workspace  | Community Lab   | ni ∣ My Account ∣ Log | pout 簡体 |
| Project Details  Project Details  Application Release | Upload App Image<br>Mode<br>2:<br>2<br>Mode<br>3:<br>4<br>in<br>E | e<br>Ipload app image to the<br>Upload app image to the<br>Upload APP image<br>Ipload app image to the<br>ever to build a powerk Edge Node<br>uport Host P:<br>upomatie: | Configure Deployr<br>public repository (su<br>EdgeGallery reposit<br>private Edge Node<br>please refer to Installation | ment Files<br>ppports dockerhul<br>ory<br>in Dec<br>ort<br>Ter | and SWR) O | Deployment Test |                       |         |

Click next, upload deployment yaml file now. -

| ÷ | $\rightarrow$ ( | C A Not secure      | 182.160.1.71:30092/#/mecDevelope | er/work/detail          |                 |             |           | Q \$            | m 🗯 🖪           | Update     |
|---|-----------------|---------------------|----------------------------------|-------------------------|-----------------|-------------|-----------|-----------------|-----------------|------------|
|   |                 | DGE<br>ALLERY       | Home                             | Integrated Tools $\sim$ | Ability Center  | Community   | Workspace | Community Lab   | ni   My Account | Logout 簡体中 |
|   | Home            | /Workspace /Detail  |                                  |                         |                 |             |           |                 |                 |            |
|   | F               | Project Details     | <b>—</b>                         |                         | 0               |             |           |                 |                 |            |
|   |                 | Deployment Test     | Upload App Ima                   | age                     | Configure Deplo | yment Files |           | Deployment Test |                 |            |
|   | æ               | Application Release | Import File                      | Visual Configuration    |                 |             |           |                 |                 |            |
|   |                 |                     | 1 Upload file                    | upload .yaml file down  | nload template  |             |           |                 |                 |            |
|   |                 |                     |                                  |                         |                 |             | Pres      | vious 2 Next    |                 |            |
|   |                 |                     |                                  |                         |                 |             |           |                 |                 |            |

- After config upload, click next and click start deployment
- After Deployment is successful, click on Release Recourses

| ← → C ▲ Not secure              | 182.160.1.71:30092/#/mecDeveloper/work/detail  |                                                                                            | Q ☆ <i>m</i>    | 1 🛊 🖪 🛛 Updatr                |
|---------------------------------|------------------------------------------------|--------------------------------------------------------------------------------------------|-----------------|-------------------------------|
|                                 | Home Integrated Tools - Ab                     | sility Center Community Workspace Community Lab                                            |                 | bhanuroni   Ny Account   Lopo |
| Nome /Wolepace / Detail         |                                                |                                                                                            |                 |                               |
| Project Details Deployment Text | Upkad App Inage                                | Configure Depayment/Files                                                                  | Deployment Test |                               |
| Application Release             | Application Details                            |                                                                                            |                 |                               |
|                                 | Protect<br>Name okerny<br>Hostino: Pelako Host | Deployment<br>Patanian Kale BERNETES<br>Orepoly<br>Pinto Upbaced                           |                 |                               |
|                                 | Select Testing Environment                     |                                                                                            |                 |                               |
|                                 | Excelore Encourses                             | 10 Educations<br>555<br>Marcale of the fact of the machine<br>Marcale of generative as the |                 |                               |
|                                 | 1 Derl Braloymen 2                             |                                                                                            |                 |                               |
|                                 | Deployment Status                              |                                                                                            |                 |                               |
|                                 | Create Deployment File A                       | Assign Test Nodes 👌 Instantiate Application 🦻 Get Deployment Status                        |                 |                               |

Note:

- While Deployment test if any error happens, open ATP portal (https://ip:30094) in another tab of the browser, sign in, come back to the developer portal and re run deployment test

- gitee.com/edgegallery/applications repo provides A lot of applications with their logo, deployment YAML & user guides

3.4. Now click on Application Release

Upload file for Application Description

| ← → C ▲ Not secur            | e   182.160.1.71:30092/#/mecDeveloper/work/detail                                                                                           | Q \$                 | m 🛪 📵                  | Update      |
|------------------------------|----------------------------------------------------------------------------------------------------|----------------------|------------------------|-------------|
| Bhanu X<br>G Edge X G Edge X | 😚 Edge: x   M Inbo: x   😚 Edge: x   📮 Insta: x   🕞 Harb: x   🥪 dock: x   🕑 Com: x   🤯 avat                                                  | ta 🗙   Cb Best 🗙   🕂 | 0 -                    | 🗲 🗴         |
| ← → C ▲ Not secur            | re   182.160.1.71:30092/#/mecDeveloper/work/detail                                                                                          | Q \$                 | m 🛊 📵                  | Update :    |
|                              | Home Integrated Tools - Ability Center Community Workspace Comm                                                                             | munity Lab           | bhanusoni   My Account | Logout 開始中文 |
| Home / Workspace / Detail    |                                                                                                    |                      |                        | Î           |
| Project Details              | Application Configuration Application Configuration                                                                                         | Application Release  |                        |             |
|                              | Project Details                                                                                                    |                      |                        |             |
| CES Appacadon Release        | Project Name cherry Type API                                                                                                    |                      |                        |             |
|                              | Version 1.0 Architecture X86                                                                                                    |                      |                        |             |
|                              | Deployment KUBERNETES Test Status RELEASED Platform                                                                                         |                      |                        |             |
|                              | Dependent No dependence<br>Application                                                                                                    |                      |                        |             |
|                              | Application <sup>2</sup> typical film<br>Description <sup>2</sup> Update film and the set describe the application tempdation, series, etc. |                      |                        |             |
|                              | Application Rule Configuration                                                                                                    |                      |                        |             |
|                              | Traffo Rules   DNS Rules   Black and Mhite Brt   UE Menthy                                                                                  |                      |                        |             |
|                              | Add Tartio Rules                                                                                                    |                      |                        | ×           |

## Click save config

| Service Publishing Configuration                                    |           |
|---------------------------------------------------------------------|-----------|
|                                                                     |           |
| Add Service Publishing Configuration                                |           |
| Service Name Internal Port Version Protocol DNS Rules Traffic Rules | Operation |
| No Data                                                             | 3         |

Click Next Step, click Start Test, scroll down to find & click the Start Test button, then confirm. Once the testing is complete click on Next Step

| 3<br>Application                                                        |                                                                           | Application Release                                                     |  |
|-------------------------------------------------------------------------|---------------------------------------------------------------------------|-------------------------------------------------------------------------|--|
|                                                                         |                                                                           | Ð                                                                       |  |
|                                                                         |                                                                           | Testcase Contributio                                                    |  |
| China welcome/EBBIE                                                     | er er er er er er er er er er er er er e                                  | 中国移动<br>China Mobile                                                    |  |
| Name: China Unicom Scenario<br>Description: suite for China Unicom test | Name: China Telecom Scenario<br>Description: suite for China Telecom test | Name: China Mobile Scenario<br>Description: suite for China Mobile test |  |
| See Details                                                             | See Details                                                               | See Details                                                             |  |
|                                                                         | Application                                                               | Application Certification                                               |  |

| See Details |  | 2 Confirm |
|-------------|--|-----------|
|             |  |           |
|             |  |           |
|             |  |           |
|             |  | 2         |

Previous Next Step

click **publish** to publish an application to AppStore. Go to https://<IP>:30091 and App Warehouse to confirm that the application is successfully ported.

| ← → C ▲ Not secure   182  | .160.1.71:30092/#/mecDeveloper/work/ | detail                         |                               | Q 🛧 m 🛊 🖪                | Update :      |
|---------------------------|--------------------------------------|--------------------------------|-------------------------------|--------------------------|---------------|
|                           | Home Integrate                       | ed Tools 🖂 Ability Center Comn | nunity Workspace Community La | b bhanusoni   My Account | Logout 1864:4 |
| Home / Workspace / Detail |                                      |                                |                               |                          |               |
| Project Details           | 0                                    |                                |                               |                          |               |
| Deployment Test           | Application Configuration            | Application C                  | Certification                 | Application Release      |               |
|                           | Application Name                     | Submit Time                    | Test Status                   | Operation                |               |
| Application Release       | cherry                               | 2021-08-03 14:59:06            | © success                     | 1 Peblers                |               |
|                           |                                      |                                |                               |                          |               |
|                           |                                      |                                |                               |                          |               |
|                           |                                      |                                |                               | Previous                 |               |
|                           |                                      |                                |                               |                          |               |
|                           |                                      |                                |                               |                          |               |

# Developer Guide and Troubleshooting

## **Uninstall Guide**

## **Using Ansible Playbooks**

For EALT-EDGE stack root@akraino-mec-0001:~#ansible-playbook ealt-all-uninstall.yml -i ealt-inventory.ini --extra-vars "operation=uninstall"

#### For MUNO Mode

root@akraino-mec-0001:~#ansible-playbook -i muno-config/controller/hosts-muno-controller ealt-eg-muno-controller.yml --extra-vars "operation=uninstall" - e "ansible\_user=root"

root@akraino-mec-0001:~#ansible-playbook -i muno-config/edge/hosts-muno-edge ealt-eg-muno-edge.yml --extra-vars "operation=uninstall" -e "ansible\_user=root"

#### For AIO Mode

root@akraino-mec-0001:~#ansible-playbook -i hosts-aio ealt-eg-aio-latest.yml --extra-vars "operation=uninstall" -e "ansible\_user=root"

#### Vault documentation

\*\*This document explains how to generate certificate by using vault and cert manager\*\*

##Cluster Architecture
![](Vault\_Cert\_Arch)

##Make a cluster

##The Image try to put with reference to our environment, with reference to EALT Edge. Can make a picture where Vault will be running in MEC Host (as Root CA) , ##Cert Manager and Applications (App1, App2) ##1. Add helm repo

helm repo add hashicorp https://helm.releases.hashicorp.com helm install vault hashicorp/vault

##2. Generate root token and Unseal Key

kubectl exec vault-0 -- vault operator init -key-shares=1 -key-threshold=1 -format=""

##Note: Root token we will use when we will login vault pod, Unseal Key and Root token will looks like below ex-##Unseal Key 1: QcTX47IacKidIjFWSrkGLiQGlfwaqoInEz0SqAZ7rMs= ##Initial Root Token: s.A0SXgscZxbCeJRdlAjsVzvUU

#### ##Generated Unseal key need to put in below command then vault will start running as a pod

kubectl exec -ti vault-0 -- vault operator unseal <Unseal Key>

##Vault is initialised as a pod ##By using below command can login in vault pod

kubectl exec -it vault-0 -- /bin/sh

##Vault Initialisation and Configuration Steps ####Once we initialize the vault pod we get unseal key and root token, need to put the root token

vault login <root token>

##Enable the PKI secrets engine ##By default, the secrets engine will mount at the name of the engine. To enable the secrets engine at a ##different path, use the -path argument.

vault secrets enable pki

##Keep the value in sync with the comment. 30 days, Increase the TTL by tuning the secrets engine. The default value of 30 days may be too short

vault secrets tune -default-lease-ttl=2160h -max-lease-ttl=87600h pki

##Configure a CA certificate and private key. It can generate ##its own self-signed root ## ealtedge.com is a your common\_name or base url

vault write pki/root/generate/internal common\_name=ealtedge.com ttl=8760h

##Update the CRL location and issuing certificates. These values can be updated in the future.

vault write pki/config/urls issuing\_certificates="http://127.0.0.1:8200/v1/pki/ca" crl\_distribution\_points="http://127.0.0.1:8200/v1/pki/crl"

##It will allow your domain and subdomain

vault write pki/roles/my-role allowed\_domains=ealtedge.com allow\_subdomains=true max\_ttl=8760h

##Generate a new credential by writing to the /issue endpoint with the name of the role ##The output will include a dynamically generated private key and certificate which corresponds to the ##given role ##The issuing CA and trust chain is also returned for automation simplicity

vault write pki/issue/my-role common\_name=www.ealtedge.com

####Enabling AppRole in Vault

vault auth enable approle

##Writing vault policy

vault policy write pki-policy -<<EOF path "pki\*" { capabilities = ["create", "read", "update", "delete", "list", "sudo"]} EOF

##Write Auth role

vault write auth/approle/role/my-role secret\_id\_ttl=8760h token\_num\_uses=0 token\_ttl=2160h token\_max\_ttl=8760h secret\_id\_num\_uses=0 policies=pkipolicy

##Note:-

##my-role - is the role name
##secret\_id\_ttl - (Optional) The number of seconds after which any SecretID expires
##token\_num\_uses - (Optional) The period, if any, in number of seconds to set on the token
##token\_ttl - (Optional) The incremental lifetime for generated tokens in number of seconds. Its current value will be referenced at renewal time
##token\_max\_ttl - (Optional) The maximum lifetime for generated tokens in number of seconds. Its current value will be referenced at renewal time
##secret\_id\_num\_uses - (Optional) The number of times any particular SecretID can be used to fetch a token from this AppRole, after which the SecretID
will expire. ##A value of zero will allow unlimited uses.

##Read Auth role ##Here it will give you role id which you need to use in vault-approle-issuer.yml

vault read auth/approle/role/my-role/role-id

##Generate secret id

vault write -f auth/approle/role/my-role/secret-id

##By using above 2 command role id and secret id you need to pass in below command

vault write auth/approle/login role\_id=<role-id> secret\_id=<secret-id>

##YAML files to be modified ##First execute below yaml file

kubectl apply -f cert-manager.yaml

##Need to replace with the latest secret id in base64 format by using below command ##Secret id already generate when we are executing vault command, need to use same secret id here

echo secret-id | base64

##The output of above command has to be replaced in the vault-apply-secret.yml file data.secretId

kubectl apply -f vault-apply-secret.yml

##No you will get one ip where your vault is running so that ip you can get by using below command ##Copy vault ip from below command

kubectl get svc

##Now vault ip and role id need to replace in vault-approle-issuer.yml file ##Role id already generated when we are executing vault commands

kubectl apply -f vault-approle-issuer.yml

##NOTE: spec.vault.server: IP here you need to change vault ip which you will get when u ren 'kubectl get svc' ##spec.vault.auth.roleld this is you need to replace and need to put latest role id which you get in 'vault read auth/approle/role/my-role/role-id'

##Then final we need to execute below yaml file

kubectl apply -f vault-cert-certificate.yml

##Now get ca certificate use below command

curl http://10.43.130.35:8200/v1/pki/ca/pem

##10.43.130.35 is your vault ip, need to replace with latest vault ip

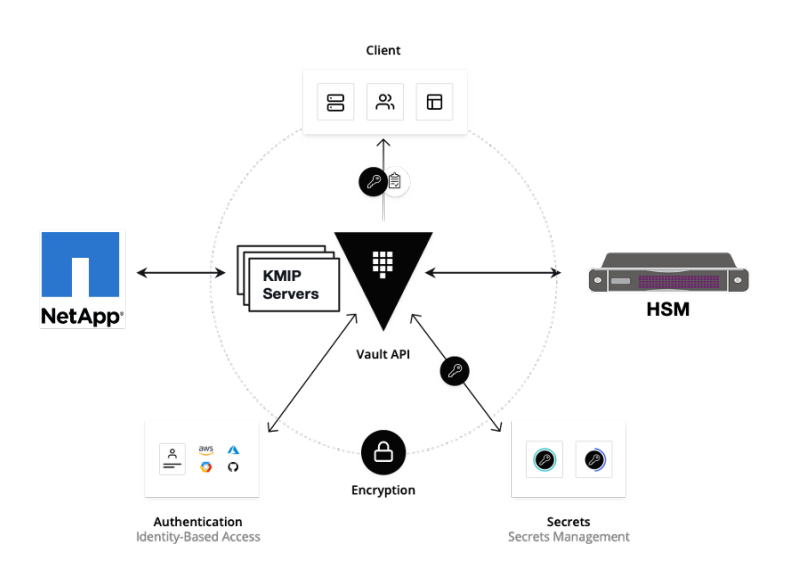

# Troubleshooting

N/A

## Maintenance

**Blueprint Package Maintenance** 

## Software maintenance

N/A

## Hardware maintenance

N/A

## **Blueprint Deployment Maintenance**

N/A

# **Frequently Asked Questions**

N/A

# License

Any software developed by the "Akraino Enterprise Applications on Lightweight 5G Telco Edge Project is licensed under the Apache License, Version 2.0 (the "License"); you may not use the content of this software bundle except in compliance with the License. You may obtain a copy of the License at <a href="https://www.apache.org/licenses/LICENSE-2.0">https://www.apache.org/licenses/LICENSE-2.0</a>>

Unless required by applicable law or agreed to in writing, software distributed under the License is distributed on an "AS IS" BASIS, WITHOUT WARRANTIES OR CONDITIONS OF ANY KIND, either express or implied. See the License for the specific language governing permissions and limitations under the License.

#### License information of EALTEdge Blueprint Components

OCD Host

#### **CENTER Node**

Center Node consists of 3 components . MECM , Appstore and Developer Portal.

Refer:

#### MECM Edge Gallery http://docs.edgegallery.org/zh\_CN/latest/Projects/MECM/MECM.html#

| S. No | Software     | Туре                    | Version | License                   | Remarks                    |
|-------|--------------|-------------------------|---------|---------------------------|----------------------------|
| 1.    | Docker       | CRI                     | 18.09   | Apache 2.0 license        | No code modifications done |
| 2.    | Kubernetes   | Orchestration           | v1.18.7 | Apache 2.0 <i>license</i> | No code modifications done |
| 3.    | Edge Gallery | Opensource MEC Platform | 1.1.1   | Apache 2.0 license        | No code modifications done |

#### Edge Node

| S. No | Software     | Туре                    | Version | License Information       | Remarks                    |
|-------|--------------|-------------------------|---------|---------------------------|----------------------------|
| 1.    | Docker       | CRI                     | 18.09   | Apache 2.0 <i>license</i> | No code modifications done |
| 2.    | K8s          | Orchestration           | 1.18.7  | Apache 2.0 <i>license</i> | No code modifications done |
| 3.    | Edge Gallery | Opensource MEC platform | 1.1.1   | Apache 2.0 <i>license</i> | Open Source MEC Platform   |

## References

# Definitions, acronyms and abbreviations

#### Abbreviations

- EALTEdge Enterprise Application on Lightweight 5G Telco Edge (EALTEdge).
  MECM Multi Access Edge Computing Manager.
  MEC Multi Access Edge Computing.
  MEP Multi Access Edge Platform.